杜磊 2008-08-18 发表

|                                                                                                    | 如何查看ME5000版本以及License信息                                                 |
|----------------------------------------------------------------------------------------------------|-------------------------------------------------------------------------|
| 登陆ME5000后                                                                                                    | 点击<设备信息/帮助信息>可以看到详细信息,如下:                                               |
|                                                                                                    |                                                                         |
|                                                                                                    |                                                                         |
|                                                                                                    |                                                                         |
|                                                                                                    |                                                                         |
|                                                                                                    |                                                                         |
|                                                                                                    |                                                                         |
|                                                                                                    |                                                                         |
|                                                                                                    |                                                                         |
|                                                                                                    |                                                                         |
| ME5000网守版<br>法 <sup>一・</sup> 占击 <m< td=""><td>视需要首先进入网守,方法一:输入ME5000地址再其后加上"/gk";方<br/>CU设置/网守设置&gt;界面有一个链接。占击可以进入网守:</td></m<> | 视需要首先进入网守,方法一:输入ME5000地址再其后加上"/gk";方<br>CU设置/网守设置>界面有一个链接。占击可以进入网守:     |
| 登陆网守后点部                                                                                                    | L<设备信息/帮助信息>可以看到网守版本情况,如图:                                              |
|                                                                                                    | 系統信息 發助信息                                                               |
| 開守管理                                                                                                    |                                                                         |
| 系统维护                                                                                                    | C XTWF                                                                  |
| 设备信息                                                                                                    | 产品名称 H3C ME3000 角置同夺<br>软件叙述 ME3000-E8396                               |
| 退出系统                                                                                                    | 2 技术支持                                                                  |
|                                                                                                    | · · · · · · · · · · · · · · · · · · ·                                   |
|                                                                                                    | 公司地址 机州市商额技术产业并发区之近科技工业强大和路东<br>曲款编码 310033                             |
|                                                                                                    | 客服电话 800-810-0504(图定电话客户),010-82774800(手机客户)<br>後真: +66-0571-36760001   |
|                                                                                                    | Ennal customer_service@lanews.3con.com<br>主页: http://www.knews.3con.com |